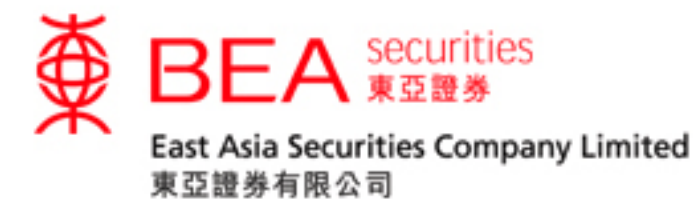

# 股票交易手机程式启动指南

## (生物认证)

版本 1.0

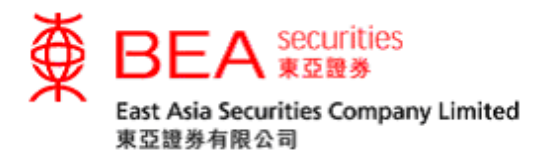

#### 生物认证

生物识别身份验证(生物认证)是使用生物识别凭证(例如指纹码和面部测绘图特征)代替人手输入账户号码及密码以登入及操作证券账户。

客户可以使用生物认证以更快速、更轻松地登入东亚证券应用程式。生物认证即是在 iOS 流动装置上使用以下方式完全登入:

- Touch ID
- Face ID

### 启用生物认证

步骤一 点选「落盘/交易状况/交易记录/投资组合」进入登入页面。

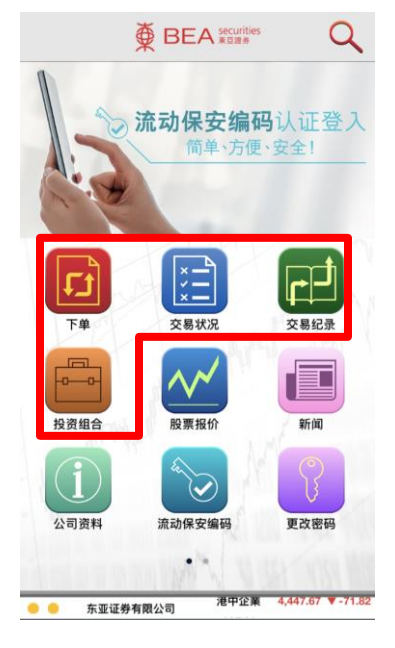

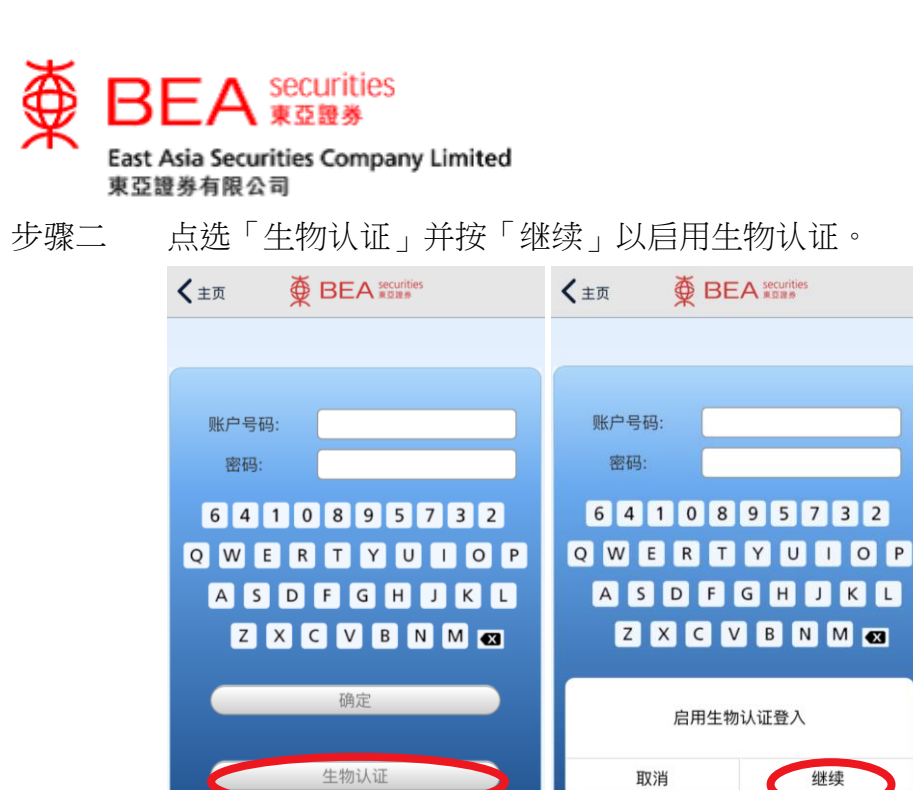

请使用屏幕键盘输入密码。请使用屏幕键盘输入密码。

步骤三 点选同意条款及细则以启用「生物认证」。

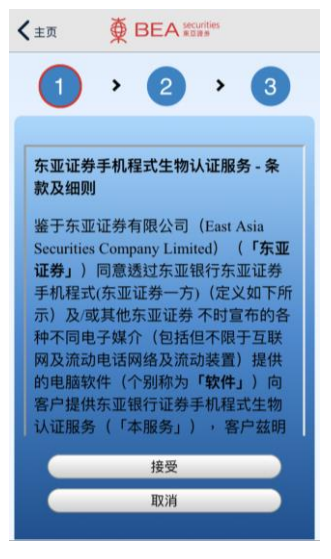

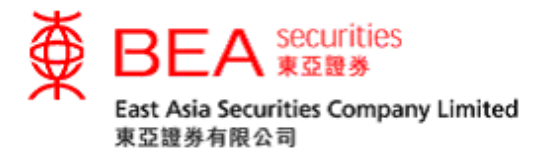

步骤四 接受同意条款及细则后,使用 Touch ID / Face ID 进行识别以完成验证后 输入你的账户号码(数字)及密码,并点选「确定」以启动「生物认 证」。

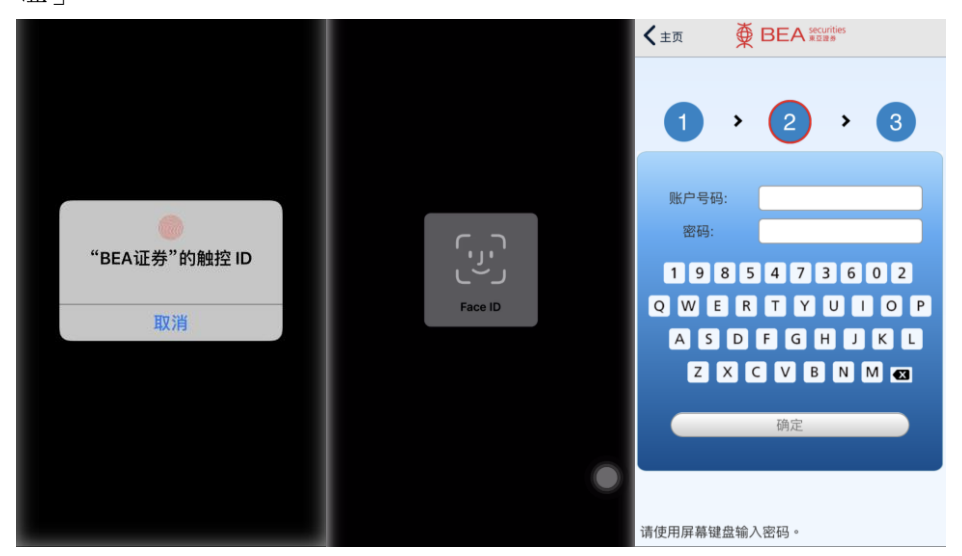

步骤五 输入正确的账户号码和密码后,系统将提示你输入一次性密码以完成登入过程。

如果你已在装置上登记使用流动保安编码,登入过程将自动完成。

| く主页                                       |                                                               |
|-------------------------------------------|---------------------------------------------------------------|
| 1                                         | • <b>2</b> • <b>3</b>                                         |
| 为带给客户更安<br>亚证券在网上及<br>认证服务。 客户<br>动保安编码作认 | 全可靠的电子证券买卖服务,东<br>手机程式证券买卖服务实施双重<br>可通过一次性短讯交易密码或流<br>证以完成登入。 |
| 为方便你日后登<br>流动保安编码服<br><u>8200</u> 直接与我们   | 入,你可以选择登记使用我们的<br>务。 你亦可以致电 <u>(852)2308</u><br>]的交易员联络进行交易。  |
| 一次性密码                                     |                                                               |
| 登入                                        | 重发一次性密码                                                       |
|                                           |                                                               |
|                                           |                                                               |
|                                           |                                                               |

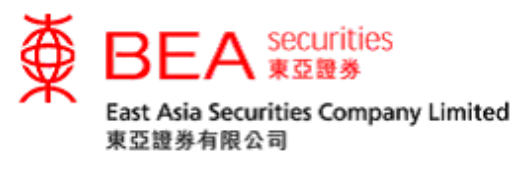

步骤六 完成所有程序,系统将显示已成功启用。

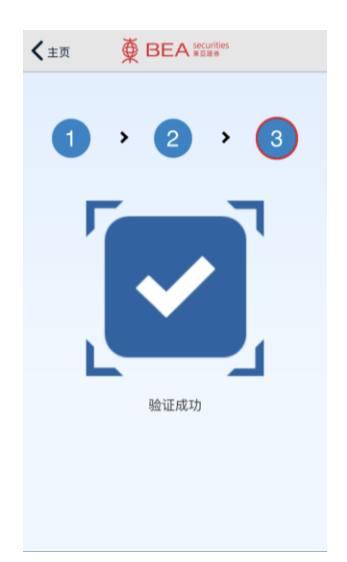

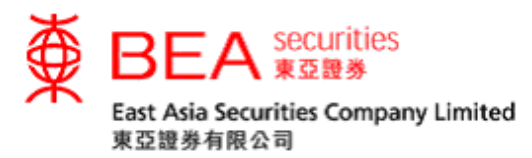

#### 移除生物认证

步骤一

一 如果你需要移除流动装置上的生物认证,可以在应用程式的设定中关闭生物认证。

| ★ 主页 设定         |        |
|-----------------|--------|
| 暂停数据自动更新以延长电池   | 电力     |
| 清除报价记录          |        |
| 清除快取            |        |
| 预设交易账户          |        |
| 东亚证券有限公司        | 1      |
| 转换交易账户          |        |
| 生物认证服务          |        |
| 使用生物认证服务        |        |
| 主目录             |        |
| 重置图示            |        |
| 回复主目录图示到默认排序    | 亨      |
| 版本              |        |
| BEA证券           | 1.6.0  |
| AAStocks 即时串流报价 | v1.3.0 |

步骤二 使用 Touch ID / Face ID 以识别来验证你使用的装置,然后使用萤幕上 点选「确定」移除生物认证服务。

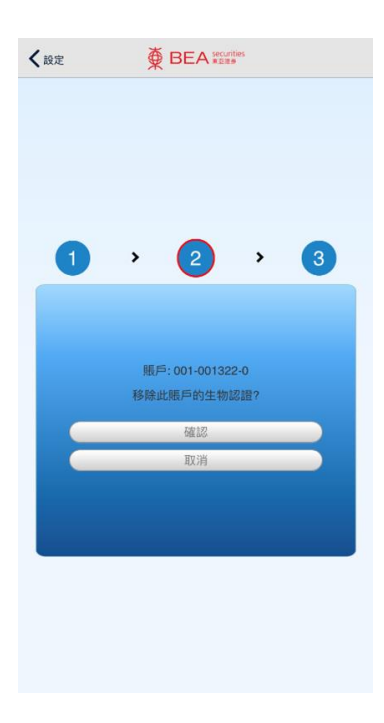